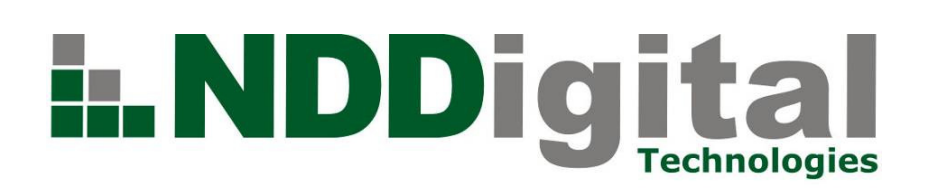

# Manual de Instalação e Configuração

| Produto:n-ReleaserEmbedded for Lexmark     | Versão 1.2.1 | Versão do Doc.:1.0 |
|--------------------------------------------|--------------|--------------------|
| Autor: Lucas Machado Santini               |              | Data: 14/04/2011   |
| Documento destinado a: Clientes e Revendas |              |                    |

Detalhamento de Alteração do Documento Alterado por: Release Note:

Data:

# 1. Introdução

O NDDigital n-Releaser Embedded é um aplicativo do tipo "embarcado", que funciona para controlar as impressões enviadas à impressora. Tem como objetivo principal, liberar a impressão de maneira segura após envio do documento feito pela estação de trabalho.

Este documento tem por finalidade descrever o processo de instalação do NDDigital n-Releaser Embedded na impressora, bem como a sua configuração para a busca dos trabalhos de impressão e contas de usuários, que são armazenados no servidor do NDDigital n-Releaser e NDDigital n-Access, respectivamente.

## 2. Funcionamento

O NDDigital n-Releaser Embedded funciona de modo sincronizado com os serviços que rodam no servidor do NDDigital n-Access e NDDigital n-Releaser, a liberação dos trabalhos de impressão se faz mediante autenticação do usuário, seja por cartão RFID ou usuário e senha. As informações a respeito destas, ficam armazenadas no banco de dados do NDDigital n-Access. Já os Trabalhos de Impressão ficam armazenados no diretório configurável do n-Releaser, chamado "Workfolder". A comunicação e transporte de dados entre a impressora e o servidor ocorre através de WebService, porta 80.

# 3. Pré-requisitos

Os pré-requisitos são condições de natureza física, funcional ou vocacional que assumem particular relevância para acesso a determinadas soluções.

### 2.1 Impressoras e Firmwares

Abaixo, os modelos de impressoras que possuem o Firmware2.x.x homologadas pela Lexmark:

|                   | Formas de autenticação |         |           |     |                 |
|-------------------|------------------------|---------|-----------|-----|-----------------|
| Modelo            | Manual RFID<br>Omnikey | RFID    | RFID      | PIN | PIN ID + PIN ID |
|                   |                        | Omnikey | N5NetProx | ID  | Seguro          |
| X651de, X652de    | Х                      |         | Х         | Х   | Х               |
| X654de, X656de    | Х                      |         | Х         | Х   | Х               |
| X658de            | Х                      |         | Х         | Х   | Х               |
| X738de, X736de,   | ~                      |         | v         | ~   | V               |
| X734de, X738dte   | X                      |         | ^         | ^   | ^               |
| X466dwe, X466dte, |                        |         |           |     |                 |
| X466de, X464de,   | Х                      |         | Х         | Х   | Х               |
| X463de            |                        |         |           |     |                 |
| X860de, X862de,   |                        |         |           |     |                 |
| X862dte, X864de,  | Х                      |         | Х         | Х   | Х               |
| X864dhe           |                        |         |           |     |                 |
| T656              | Х                      |         | Х         | Х   | Х               |

A segunda forma de autenticação para o RFID poderá ser configurada como: "Login Manual", "PIN ID" e "PIN ID + PIN ID Seguro".

Os modelos acima utilizarão o instalador com nome: "n-BillingReleaserEmbedded.Frm2x.1.x.x.fls".

OBS: É recomendado que as impressoras disponham, no mínimo, de 256MB de memória RAM.

## 2.2 Requisitos de Ambiente

# Requisitos de rede

- Tráfego de pacotes liberado pela porta 80 TCP entre roteadores, firewall e servidores;
- Para o envio de informações do equipamento via SNMP, necessita-se da liberação das portas 161 e 162 no firewall.

## Permissões e Direitos:

• Conta "Admin" da impressora, para instalação e configuração do software.

# Considerações de funcionamento:

- Tanto para instalação do sistema, como para eventuais modificações nas configurações dos softwares da NDDigital, é imprescindível que a impressora não esteja sendo utilizada afim de não ocasionar erros durante os processos;
- As portas USB's devem estar livres de qualquer dispositivo;

- Deverá ser configurado um nome para a comunidade SNMP, para posterior cadastro no servidor do NDDigital n-Releaser, por padrão a comunidade fica sendo "public";
- NDDigital n-Releaser configurado;
- NDDigital n-Access configurado;
- Caso o software for utilizar leitores de cartões, os drivers dos mesmos deverão ser instalados previamente;
- Os Leitores de cartões devem ser inseridos <u>antes</u> de a aplicação ser iniciada, ou seja, deverá ser plugado na porta USB da impressora com a aplicação "Liberação Segura" **fechada**; lembrando que os códigos dos cartões deverão ser adicionados aos seus respectivos usuários, previamente.

# 4. Instalação do Software (.fls) FRM2.x.x 1.x.x

# 3.1 Menu Configurações da Impressora

Antes de começar a instalação, certifique-se da versão do arquivo **.fls** a ser instalado, bem como demais drivers necessários para o funcionamento do software, como os dos leitores de cartões. Para efetuar a instalação, deverá ser acessado o menu de configurações da impressora pelo browser, localize as **"Soluções Incorporadas**" ou **"Embarcadas**", no menu **"Configurações**" e clique no botão "**Instalar**", conforme figura abaixo:

| LEXMARK                 | Pronto<br>Atualizar  |
|-------------------------|----------------------|
|                         | Soluções Siste       |
| Status do dispositivo   | Instalar Desinstalar |
| Perfil de digitalização |                      |
| Copiar config impr.     |                      |
| Configurações           |                      |
| Relatórios              | • 🚳                  |
| Vínculos e índice       |                      |
| Aplicativos             | • 🚸                  |
| Pedir suprimentos       |                      |

## 3.2 Instalar uma nova Solução

Neste passo, basta clicar em "Escolher Arquivo":

| LEXMARK                                        | Pronto<br>Atualizar                                                           | Lexmark X656de<br>Endereço: 172.31.253.65<br>Nome do contato:<br>Local: |  |  |
|------------------------------------------------|-------------------------------------------------------------------------------|-------------------------------------------------------------------------|--|--|
| Status do dispositivo                          | Soluções Sistema<br>Instalar uma nova solução                                 | Licença de Rede                                                         |  |  |
| Perfil de digitalização<br>Copiar config impr. | jitalização Arquivo de instalação da solução Escolher arquivo Nenhum acionado |                                                                         |  |  |
| Configurações                                  | Status                                                                        | Iniciar instalação                                                      |  |  |

Selecione o arquivo **.fls** no menu pop-up, depois que o nome do arquivo aparecer na interface, clique em **"Iniciar Instalação**", e aguarde sua conclusão.

| LEXMARK                 | Pronto<br>Atualizar                           | Lexmark X656de<br>Endereço: 172.31.253.65<br>Nome do contato:<br>Local: | F                           |
|-------------------------|-----------------------------------------------|-------------------------------------------------------------------------|-----------------------------|
| Status do dispositivo   | Soluções Sistema<br>Instalar uma nova solução | Licença de Rede                                                         |                             |
| Perfil de digitalização | Arquivo de instalação da solução              |                                                                         |                             |
| Configurações           | Status                                        |                                                                         | Iniciar instalação Retornar |

Após o processo ser concluído com êxito, o software instalado irá aparecer na lista de produtos instalados na impressora, verifique seu status. Normalmente é iniciado em modo de execução automaticamente, se não, deverá ser feito manualmente, para isto basta selecionar a caixa de verificação à esquerda e clicar em "**Iniciar**". Após, verifique o módulo que deverá mostrar a versão instalada (no exemplo da figura abaixo temos a **v.1.2.1**), e o estado (**Em Execução**):

| LEXMARK                 | Economiz. de<br>energia<br>Atualizar | Lexmark X656de<br>Endereço: 172.31.253.65<br>Nome do contato:<br>Local: |        | F           |
|-------------------------|--------------------------------------|-------------------------------------------------------------------------|--------|-------------|
|                         | Soluções Sistema                     | a Licença de Rede                                                       |        |             |
| Status do dispositivo   | Instalar Desinstalar I               | niciar Parar                                                            |        |             |
| Perfil de digitalização |                                      | Soluções instaladas                                                     | Versão | Estado      |
| Copiar config impr.     | • 🚳                                  | BETA - Reader Test                                                      | 1.0.0  | Parada      |
| Relatórios              | • 🐠                                  | Liberação Segura                                                        | 1.2.1  | Em execução |

# 5 Configuração

Logo em seguida, deverá ser feita a configuração dos endereços do servidor onde se encontram os módulos do NDDigital n-Releaser e NDDigital n-Access instalados.Geralmente o caminho fica: http://[IP\_n\_Releaser\_Server]/nReleaserWS/NEmbLexmark\_01.asmx, para o servidor do n-Releaser e http://[IP\_n\_Access\_Server]/nAccessWS/nEmbLexmark\_01.asmx, para o servidor do NDDigital n-Access.O caminhos a serem acessados pela impressora podem ser alterados/visualizados na publicação das páginas, feitas pelo Microsoft Internet Information Services (IIS). Ver exemplo abaixo:

| LEXMARK                 | Economiz. de<br>energia<br>Atualizar | Lexmark X656de<br>Endereço: 172.31.253.65<br>Nome do contato:<br>Local: |
|-------------------------|--------------------------------------|-------------------------------------------------------------------------|
|                         | Soluções Sistema                     | Licença de Rede                                                         |
| Status do dispositivo   | 🗾 Liberação Segura                   | a                                                                       |
| Perfil de digitalização | <b>1</b>                             |                                                                         |
| Copiar config impr.     | Informações Config                   | urar Licença                                                            |
| Configurações           | Server Address n-Access              | http://172.31.254.188/nAccessWS/nEi 📀                                   |
| Relatórios              | Server Address n-Releaser            | http://172.31.254.188/nReleaserWS/NI                                    |
| Vínculos o índico       | Domain Name                          | nddigital 📀                                                             |
| Rfid Nome               | Rfid Nome                            | N5NetProx 2                                                             |
| Aplicativos             | Ativar modo debug                    | ☑ 3                                                                     |
| Pedir suprimentos       | Status Clique em Aplicar para s      | salvar as configurações.                                                |

As opções editáveis são:

 Server Address n-Access: Preencha com o endereço IP do servidor NDDigital n-Access, seguido da página do WebService;

- Server Address n-Releaser: Preencha com o endereço IP do servidor NDDigital n-Releaser, seguido da página do WebService;
- Domain Name: Preencha com o nome do domínio padrão, o mesmo configurado no NDDigital n-Access;
- **RFID Nome:** Informe o nome do leitor de aproximação RFID que será utilizado em conjunto com a impressora;
- **Ativar modo debug**: Quando ativa, esta opção gera logs para posterior análise e detecção de problemas, junto à equipe NDDigital.

Depois de preencher os campos, clique em "Aplicar".

Após este processo, a impressora estará apta a receber os trabalhos de impressão para liberação segura, desde que cadastrada corretamente no n-Releaser, no ícone Impressoras, com seu(s) respectivo(s) Grupo(s) de Impressão. Caso utilize Leitor RFID, siga o próximo passo.

#### 6 Instalação do Driver do Leitor de Cartões

Antes de começar a instalação do driver, certifique-se da versão do arquivo **.fls** a ser utilizado. Para efetuar a instalação, deverá ser acessado o menu de configurações da impressora pelo browser, localize as **"Soluções Incorporadas**" ou **"Embarcadas**", no menu **"Configurações**" e clique no botão "**Instalar**", conforme figura apresentada no item **3.1** deste manual.

Após escolher o arquivo do driver, siga os passos do item **3.2** deste manual até que o driver entre em "**Execução**", para depois, plugar o Leitor na USB da máquina.

# 7 Considerações Finais

Para conhecimento e bom entendimento sobre a liberação dos trabalhos de impressão no equipamento, informamos que o painel do equipamento fica travado durante alguns segundos no momento da impressão.

O detalhamento dos itens citados neste documento visa guiar ao método correto de instalação e configuração do produto. Para atendimento de dúvidas e incidentes das soluções, entre em contato com o Suporte NDDigital.

Para mais informações sobre configurações, serviços ou demais detalhes do funcionamento, consulte os Manuais de Administração do NDDigital n-Releaser e NDDigital n-Access.